## Manuale per l'elettore del Circolo Dipendenti Unifi

Si accede al sistema andando sulla pagina iniziale: <u>https://circolo.unifi.it/login.php</u> . <u>Da questa</u> pagina entri nelle varie pagine del sito, dando:

 le credenziali di Ateneo (esempio: D012345 e la password impostata in un precedente accesso al sito web), se si è Soci in servizio attivo;

oppure

2) il numero della tessera e la password impostata in un precedente accesso al sito web per i soci in quiescenza o familiari o associati esterni.

Nei due casi, sia che il socio stia facendo il primo accesso al sito, oppure che si sia dimenticato la password, deve seguire la procedura per password dimenticata. (N.B. prima di cliccare "Clicca qui" ricordarsi di inserire il numero della tessera; valida per tutti i soci)

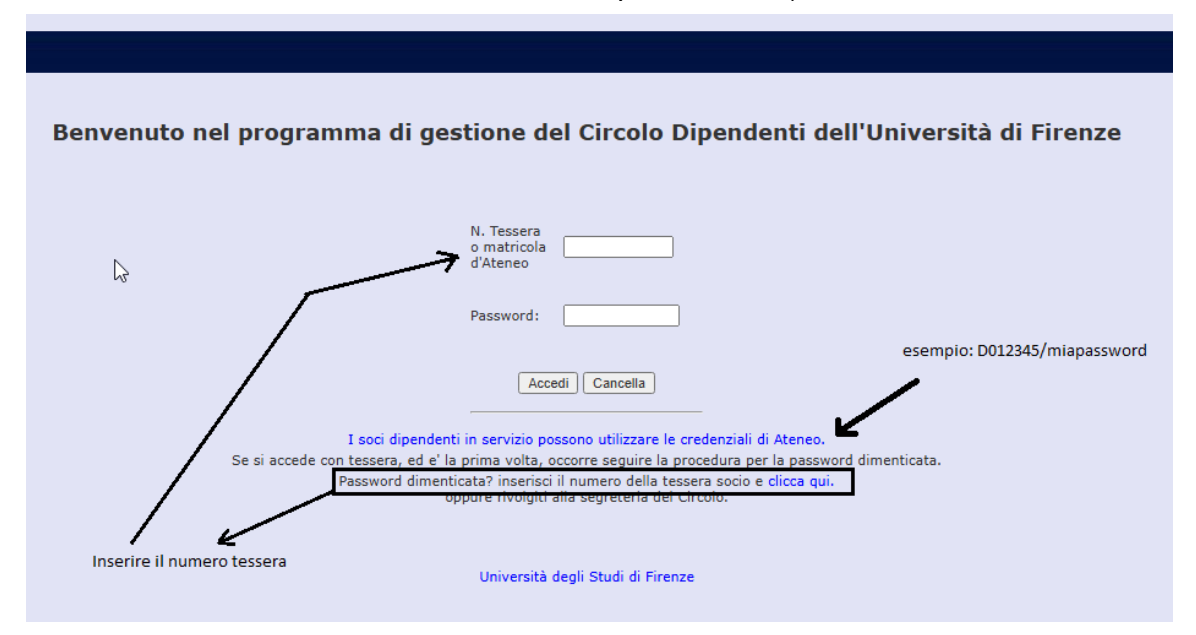

Dopo aver inserito le credenziali e aver premuto "Accedi" si apre la pagina seguente...

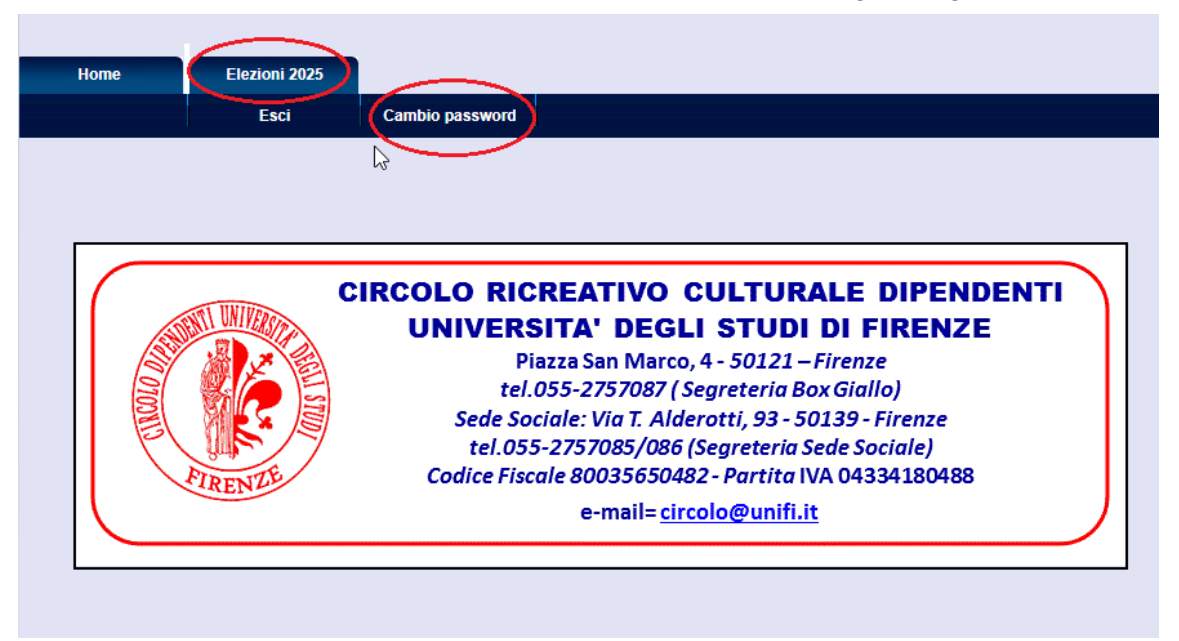

... e da qui è possibile 1) scegliere il cambio password o 2) entrare nella pagina di voto per il rinnovo del Consiglio e dei Probi Viri. Una volta cliccato su Elezioni 2025 si possono avere tre casi.

Primo caso. Qualora si provasse a votare in una data antecedente all'inizio delle elezioni si otterrebbe un messaggio di questo tipo

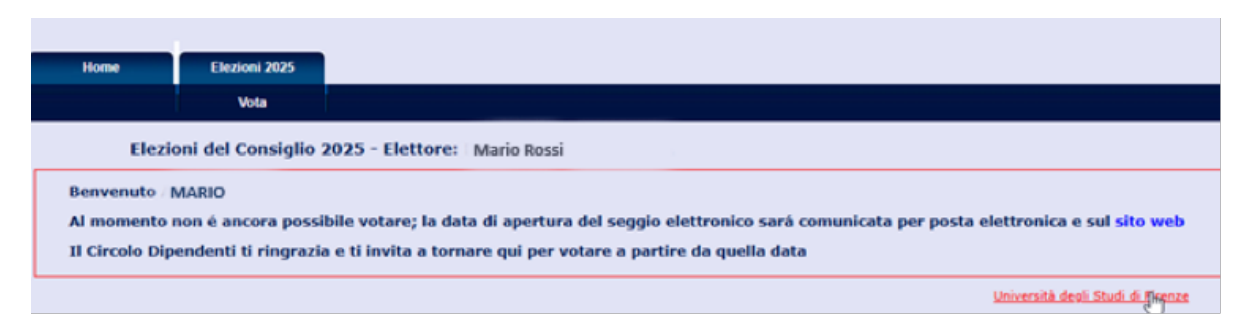

Secondo caso. Oppure questo messaggio nel caso si provasse a votare dopo la scadenza dei termini.

| Home        | Elezioni 2025       |                                                      |
|-------------|---------------------|------------------------------------------------------|
|             | Vota                |                                                      |
| Elezi       | oni del Consiglio : | 2025 - Elettore: MARIO ROSSI                         |
| envenuto    | MARIO ROSSI         |                                                      |
| iamo spiace | nti, ma il voto non | puó più essere espresso poiché il termine é scaduto. |
|             |                     |                                                      |

Terzo caso - Se invece l'intenzione di voto è nei termini temporali corretti, prima di procedere, il sistema verifica la regolarità dell'iscrizione del socio ovvero il pagamento della quota annuale. In caso di irregolarità si apre la videata che avvisa il socio della sua posizione che gli impedisce di votare

| Home           | Elezioni 2025         |                                                                                                 |
|----------------|-----------------------|-------------------------------------------------------------------------------------------------|
|                | Vota                  |                                                                                                 |
| Elezi          | oni del Consiglio 2   | 2025 - Elettore:                                                                                |
| Benvenuto      | Ν                     |                                                                                                 |
| Siamo spiace   | enti, ma il tuo voto  | non puó essere espresso poiché non sei in regola con il pagamento della quota annuale (€ 15.00) |
| Il Circolo Dip | oendenti ti ringrazia | ugualmente e ti invita a contattare la segreteria per regolarizzare la tua posizione            |
|                |                       | Università degli Studi di                                                                       |

Ma se tutto è regolare, cliccando su elezioni 2025 si apre la scheda elettorale che riporta i candidati per il Consigli suddivisi tra maschi e femmine e i candidati Probi viri. L'elettore può spuntare i candidati e/o inserire nominativi di sua scelta selezionando i nominativi dall'elenco a tendina "Seleziona da questo elenco...". In totale (candidati + libera scelta) non si potranno indicare più di cinque nominativi.

Una volta effettuate le proprie scelte basterà premere il pulsante "Invia la tua scheda".

| Elezioni del Consiglio 2025 - Elettore: PETRUCCI ALESSANDRA                                                                 |                                            |                                                                                                    |
|----------------------------------------------------------------------------------------------------|--------------------------------------------|----------------------------------------------------------------------------------------------------|
| Candidati per il Consiglio                                                                                                  | Invia la tua scheda<br>Ripulisci la scheda | Candidate per il Consiglio<br>. CA<br>CE<br>. FA<br>. IO                                             |
| Co Oo Do MA MA Pr Pr Pr Po                                                                                                  |                                            | Candidati Probi viri                                                                                 |
| Set Set Set Set  Soci proposti da te per il Consiglio [Seleziona da questo elenco e clicca Aggiungi 		 [Aggiungi 		 Azzera] | +                                          | Soci proposti da te come Probi viri<br>Seleziona da questo elenco e clicca Aggiungi Vaggiungi Azzera |
| Socio Socio Socio Socio Socio                                                                                               |                                            | Socio Socio                                                                                          |

Si apre a questo punto una pagina in cui il sistema proporrà l'elenco dei nominativi selezionati chiedendo conferma o l'annullamento.

| Home                 | Elezioni 2025        |                                               |                             |                            |
|----------------------|----------------------|-----------------------------------------------|-----------------------------|----------------------------|
|                      | Vota                 |                                               |                             |                            |
|                      |                      |                                               |                             |                            |
| La tua s             | scheda di voto é sta | ita compilata; prima di registrarla ti preghi | amo di controllarne la corr | ettezza.                   |
| Ecco i c             | andidati che hai sc  | elti:                                         |                             |                            |
| • BE<br>• C/<br>• C/ |                      |                                               |                             |                            |
| Ecco i p             | robi viri che hai sc | elti:                                         |                             |                            |
| • B4<br>• BL         |                      |                                               |                             |                            |
| Puoi an              | nullare o conferma   | re il voto premendo il relativo pulsante      |                             | Annulla voto Conferma voto |
|                      |                      |                                               |                             |                            |

Se si conferma il voto, il sistema risponderà con la conferma di registrazione

| Home   | Elezioni 2025       |             |
|--------|---------------------|-------------|
|        | Vota                |             |
|        |                     |             |
| Adesso | il tuo voto é stato | confermato. |
|        | Il cuo voco e stato | contentator |

Se si annulla il voto si ritorna alla scheda elettorale per ripeterlo.

Se l'elettore prova ad effettuare un'altra prova di voto, il sistema lo avverte che ha già votato e non può effettuare un'altra votazione.

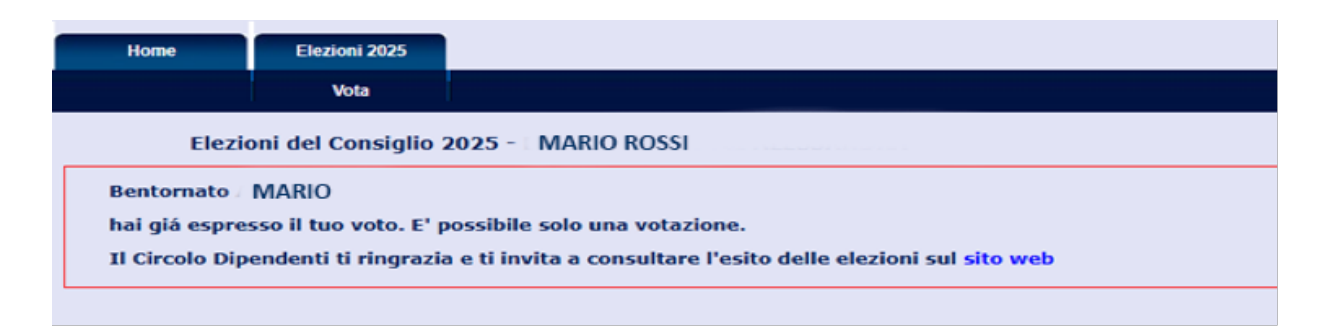

N.B. Se per qualsiasi motivo un elettore intendesse annullare il suo voto dovrebbe rivolgersi alla commissione elettorale che, se ritiene valide le motivazioni, può annullare il voto così che l'elettore possa ripeterlo.